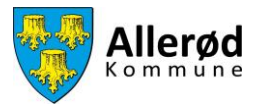

## Vejledning til at anvende belægningskalenderen i Foreningsportalen

## Indhold

| Sådan bruger du belægningskalenderen 2 |
|----------------------------------------|
|----------------------------------------|

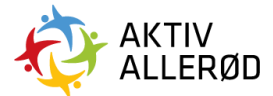

Allerød Kommune Idræt & Folkeoplysning booking@alleroed.dk Side | 1

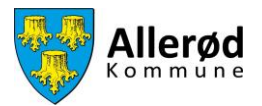

## Sådan bruger du belægningskalenderen

Klik på "Kommunen"  $\rightarrow$  "Tider og faciliteter"  $\rightarrow$  "Belægningskalender" i menuen.

| = F      | ORENINGSPORTALEN Forside                                    |                   |                                           | Demo badmin                          | itonklub DE    |
|----------|-------------------------------------------------------------|-------------------|-------------------------------------------|--------------------------------------|----------------|
| Forside  | > Foreningen<br>> Tider & faciliteter<br>Belæoninaskalender |                   |                                           |                                      |                |
| Kommunen | Facilitetsansøgninger                                       | for at annege.    | Tidligste ansøgnings     01. oktober 2021 | kl. 00:00 31. oktober 2              | 2025 kl. 00:00 |
|          | Tilskud Ansvarlige Disesse                                  | c 📵 >             |                                           |                                      |                |
|          |                                                             |                   |                                           |                                      |                |
|          |                                                             |                   | Navn                                      | Ansøgningsfrist 👻                    | Status         |
|          |                                                             | umenter)          | Regnskab/Årsopgørelse 2021                | 31. oktober 2021                     | Mangler        |
|          |                                                             | (dokumen          | Vedtægter<br>Referat af generalforsamling | 31. oktober 2021<br>31. oktober 2021 | Udført         |
|          |                                                             | к с <b>о</b> э эг |                                           |                                      |                |
|          |                                                             |                   |                                           |                                      |                |

Herefter fremstår en lang liste, hvor du kan se nogle tilfældige tider i systemet. Det kan ikke bruges til noget, så du skal have udvalgt mere specifikt, hvad du vil se.

Dette gøres ved at klikke på de tre prikker i højre side.

| ≡ F0     | RENIN | GSPORTALEN | Belægningskalender |                  |             |           |             |            |                     | D           | lemo badn | nintonklub 👔    | 18    |   |
|----------|-------|------------|--------------------|------------------|-------------|-----------|-------------|------------|---------------------|-------------|-----------|-----------------|-------|---|
| Forside  |       |            |                    |                  |             |           |             |            |                     |             |           |                 | •     |   |
| Kommunen | (     | ∷∷ :≡ ∷    |                    |                  |             |           |             |            |                     |             |           | 🔲 Optaget + 🔲 L | .edig | • |
|          |       | Ansøgning  | Ansøgt af          | Hold             | Anlæg       | Facilitet | Aktivitet 🔺 | Dato       | Datoer              | Tid         | Ugedage   | Status          |       |   |
|          |       | BKN-757    | Demo badmintonklub | Senior badminton | Sportcenter | Hal 2     | Badminton   | 21/10/2021 | 20/10/21 - 31/03/25 | 10:00-12:00 | Torsdag   | Tildelt tid     |       | _ |
|          |       | BKN-748    | Demo badmintonklub | u13              | Sportcenter | Hal 1     | Badminton   | 21/10/2021 | 25/09/21 - 31/10/28 | 10:15-11:45 | Torsdag   | Tildelt tid     |       |   |
|          |       | BKN-754    | Demo badmintonklub | u13              | Sportcenter | Hal 1     | Badminton   | 21/10/2021 | 20/10/21 - 15/05/25 | 13:00-14:30 | Torsdag   | Tildelt tid     |       |   |
|          |       | BKN-753    | Demo badmintonklub | u13              | Sportcenter | Hal 2     | Badminton   | 21/10/2021 | 20/10/21 - 15/05/25 | 13:00-14:30 | Torsdag   | Tildelt tid     |       |   |
|          |       | BKN-755    | Demo badmintonklub | Elite Badminton  | Sportcenter | Hal 2     | Badminton   | 21/10/2021 | 20/10/21 - 17/04/25 | 18:30-20:00 | Torsdag   | Tildelt tid     |       |   |
|          |       | BKN-756    | Demo badmintonklub | Elite Badminton  | Sportcenter | Hal 1     | Badminton   | 21/10/2021 | 20/10/21 - 17/04/25 | 18:30-20:00 | Torsdag   | Tildelt tid     |       |   |
|          |       |            |                    |                  |             | K         |             | >1         |                     |             |           |                 |       |   |

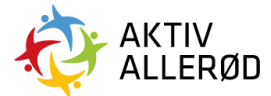

Allerød Kommune Idræt & Folkeoplysning booking@alleroed.dk

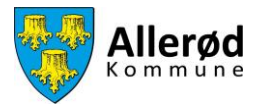

Udfyld søgekriterier med undtagelse af "Aktivitet" og "Kilde", disse er ikke nødvendige. Det er vigtigt at du udfylder felterne "Dato fra" og "Dato til" ellers kommer der ingen resultater.

Tryk på "Vis resultat", når du har valgt hvad, du søger.

|          | NINGSPORTALEN Belægningskalender |                     | Demo badmintonklub 🖽 🖨 🕒                         |
|----------|----------------------------------|---------------------|--------------------------------------------------|
| Forside  | Filted line                      |                     | ÷                                                |
| Kommunen | Fitter liste Anlæg Vælg          | Område<br>Vælg      | Facilitet                                        |
|          | Aktivitet<br>Vælg                | Kilde<br>Vælg Kilde | Dato fra<br>21. Oktober 2021<br>21. Oktober 2021 |
|          | Ansegning<br>Ansegning           |                     |                                                  |
|          |                                  | VIS RESULTAT NULS   | π                                                |

I nedenstående eksempel er der søgt på Sportscenter d. 22. oktober 2021. Der kommer en liste over de bookinger, som er i hallen denne dag.

|   | Filtrér liste                   |                                                       |                                 |                                     |                             |                               |                                  |                                                      |                                   |                             |                                                                                  |      |
|---|---------------------------------|-------------------------------------------------------|---------------------------------|-------------------------------------|-----------------------------|-------------------------------|----------------------------------|------------------------------------------------------|-----------------------------------|-----------------------------|----------------------------------------------------------------------------------|------|
|   | Anlæg                           |                                                       |                                 | Område                              |                             |                               |                                  | Facilitet                                            |                                   |                             |                                                                                  |      |
|   | Sportcenter                     |                                                       |                                 | Hal                                 | 2 / Sportcente              | er                            |                                  | Badmin                                               | ton 5 (Badmint                    | ion ) , Badmin              | tion 1 (Badminti                                                                 | i    |
|   | Aktivitet                       |                                                       |                                 | Kilde                               |                             |                               |                                  | Dato fra                                             |                                   | Dato til                    |                                                                                  |      |
|   | Vælg                            |                                                       |                                 | Vael                                | g Kilde                     |                               |                                  | 22. Okt                                              | ober 2021                         | 22. 0                       | ktober 2021                                                                      |      |
|   | Ansøgning                       |                                                       |                                 |                                     |                             |                               |                                  |                                                      |                                   |                             |                                                                                  |      |
|   | Ansøgning                       |                                                       |                                 |                                     |                             |                               |                                  |                                                      |                                   |                             |                                                                                  |      |
|   |                                 |                                                       |                                 |                                     | V                           | IS RESULTAT                   | IULSTIL                          |                                                      |                                   |                             |                                                                                  |      |
|   |                                 |                                                       |                                 |                                     |                             |                               | Dut                              | Deter                                                | Tel                               |                             | Optaget + 📕 Le                                                                   | edig |
| ſ | Ansegning                       | Ansøgt af                                             | Hold                            | Anlæg                               | Facilitet                   | Aktivitet                     | Dato                             | Datoer                                               | Tid                               | Ugedage                     | Optaget + 🔲 Le<br>Status                                                         | edig |
| [ | Ansagning<br>BKN-757            | Ansøgt af<br>Demo badmintonklub                       | Hold<br>Senior badminton        | Anlæg<br>Sportcenter                | Facilitet<br>Hat 2          | IS RESULTAT                   | Dato<br>22/10/2021               | Datoer<br>20/10/21 - 31/03/25                        | Tid<br>10:00-12:00                | Ugedage<br>Fredag           | Optaget + E Lo Status Tildelt tid                                                | edig |
|   | Ansegning<br>BKN-757<br>BKN-753 | Ansøgt af<br>Demo badmintonklub<br>Demo badmintonklub | Hold<br>Senior badminton<br>u13 | Anlæg<br>Sportcenter<br>Sportcenter | Facilitet<br>Hat 2<br>Hat 2 | Aktivitet Aktivitet Badminton | Dato<br>22/10/2021<br>22/10/2021 | Datoer<br>20/10/21 - 31/03/25<br>20/10/21 - 15/05/25 | Tid<br>10:00-12:00<br>13:00-14:30 | Ugedage<br>Fredag<br>Fredag | Optaget +      Le       Status     Tildelt tid       Tildelt tid     Tildelt tid | edig |

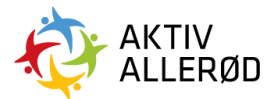

Allerød Kommune Idræt & Folkeoplysning booking@alleroed.dk